## F領域 集計シートの入力方法 ①

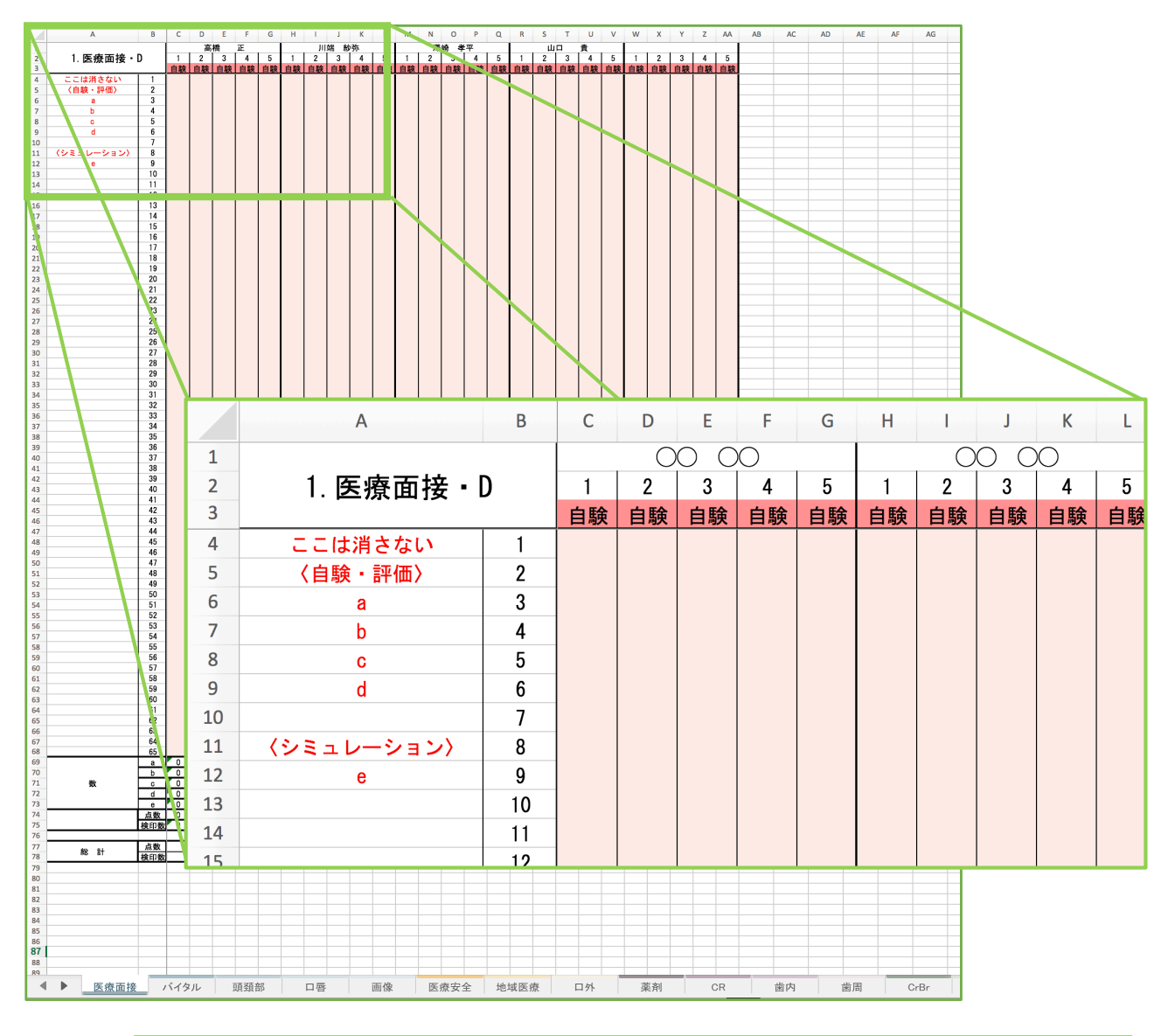

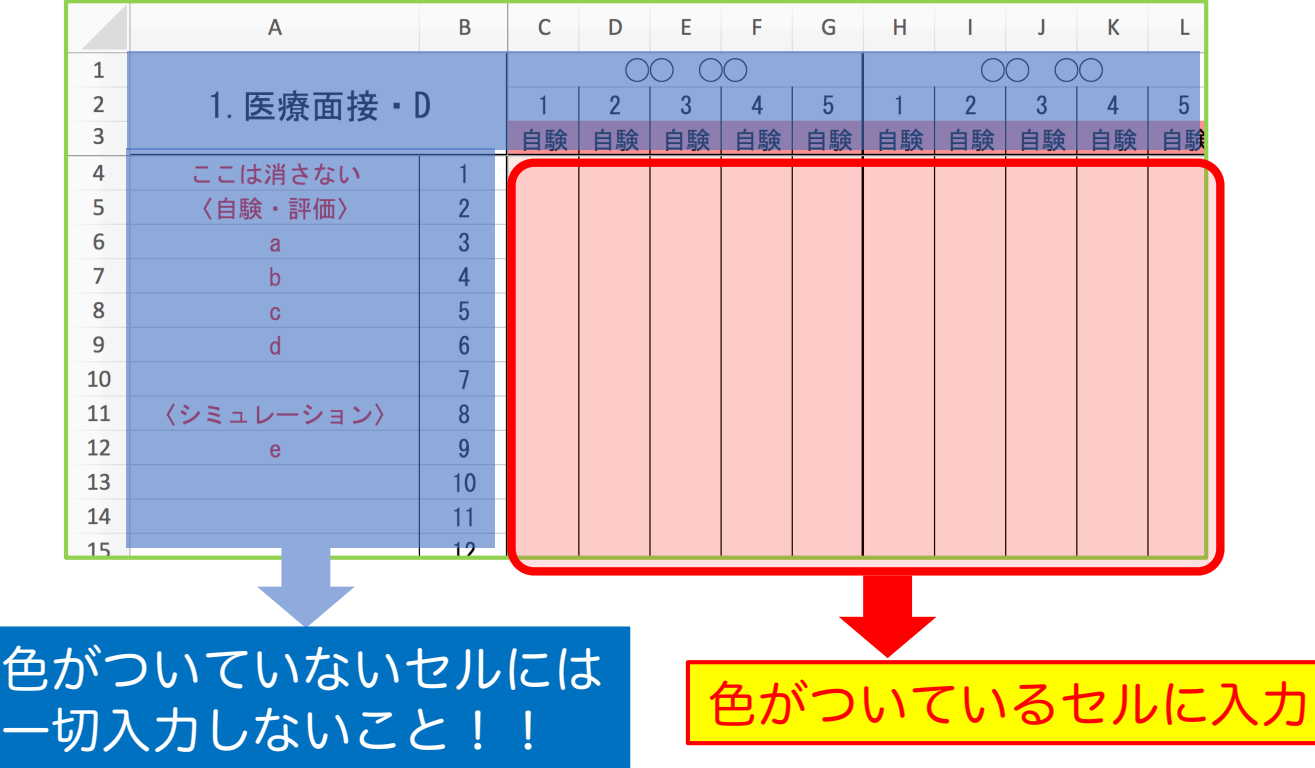

本ページの画面は、Mac OS X Excel for Mac 環境の画面です。Windowsでは画面が異なる場合があります。

F領域 集計シートの入力方法 (2)

|    | Α           | В  | С  | D  | Е   | F          | G  | Н     | I  | J  | К  | L  |
|----|-------------|----|----|----|-----|------------|----|-------|----|----|----|----|
| 1  | 1. 医療面接 · D |    |    | 0  | 0 C | $\bigcirc$ |    | 00 00 |    |    |    |    |
| 2  |             |    | 1  | 2  | 3   | 4          | 5  | 1     | 2  | 3  | 4  | 5  |
| 3  |             |    | 自験 | 自験 | 自験  | 自験         | 自験 | 自験    | 自験 | 自験 | 自験 | 自験 |
| 4  | ここは消さない     | 1  |    |    |     |            |    |       |    |    |    |    |
| 5  | 〈自験・評価〉     | 2  |    |    |     |            |    |       |    |    |    |    |
| 6  | а           | 3  |    |    |     |            |    |       |    |    |    |    |
| 7  | b           | 4  |    |    |     |            |    |       |    |    |    |    |
| 8  | С           | 5  |    |    |     |            |    |       |    |    |    |    |
| 9  | d           | 6  |    |    |     |            |    |       |    |    |    |    |
| 10 |             | 7  |    |    |     |            |    |       |    |    |    |    |
| 11 | 〈シミュレーション〉  | 8  |    |    |     |            |    |       |    |    |    |    |
| 12 | е           | 9  |    |    |     |            |    |       |    |    |    |    |
| 13 |             | 10 |    |    |     |            |    |       |    |    |    |    |
| 14 |             | 11 |    |    |     |            |    |       |    |    |    |    |
| 15 |             | 12 |    |    |     |            |    |       |    |    |    |    |

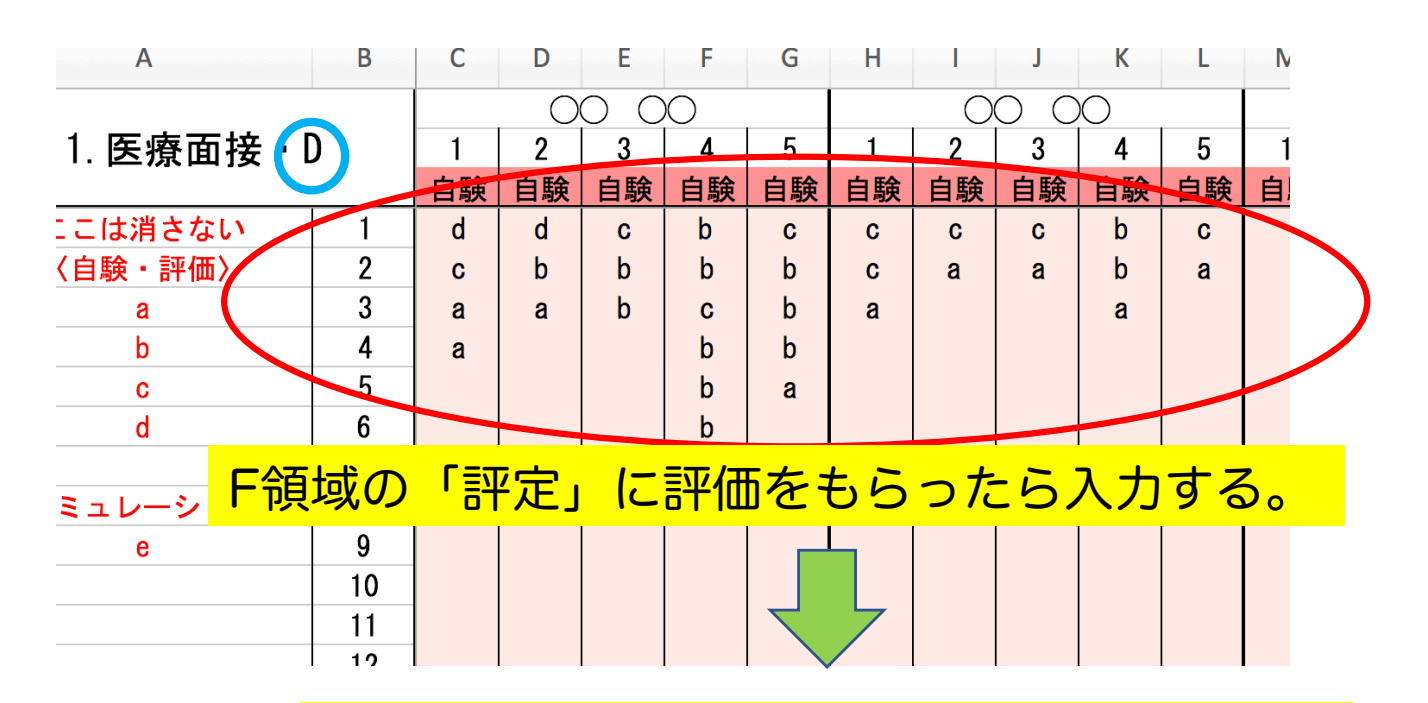

## シートの下に自動的に数字が入力される。 セルに色がついていないので触らないこと。

|                  | 64  |    |   |    |    |    |    |   |   |    |   |  |  |
|------------------|-----|----|---|----|----|----|----|---|---|----|---|--|--|
|                  | 65  |    |   |    |    |    |    |   |   |    |   |  |  |
|                  | а   | 2  | 1 | 0  | 0  | 1  | 1  | 1 | 1 | 1  | 1 |  |  |
|                  | b   | 0  | 1 | 2  | 5  | 3  | 0  | 0 | 0 | 2  | 0 |  |  |
| 数                | С   | 1  | 0 | 1  | 1  | 1  | 2  | 1 | 1 | 0  | 1 |  |  |
|                  | d   | 1  | 1 | 0  | 0  | 0  | 0  | 0 | 0 | 0  | 0 |  |  |
|                  | e   | 0  | 0 | 0  | 0  | 0  | 0  | 0 | 0 | 0  | 0 |  |  |
|                  | 点数  | 10 | 7 | 8  | 17 | 15 | 8  | 6 | 6 | 10 | 6 |  |  |
|                  | 検印数 | 4  | 3 | 3  | 6  | 5  | 3  | 2 | 2 | 3  | 2 |  |  |
|                  |     |    |   |    |    |    |    |   |   |    |   |  |  |
| <u></u><br>₩> =⊥ | 点数  |    |   | 57 |    |    | 36 |   |   |    |   |  |  |
|                  | 検印数 | 21 |   |    |    |    | 12 |   |   |    |   |  |  |
|                  |     |    |   |    |    |    |    |   |   |    |   |  |  |

F領域 集計シートの入力方法 ③

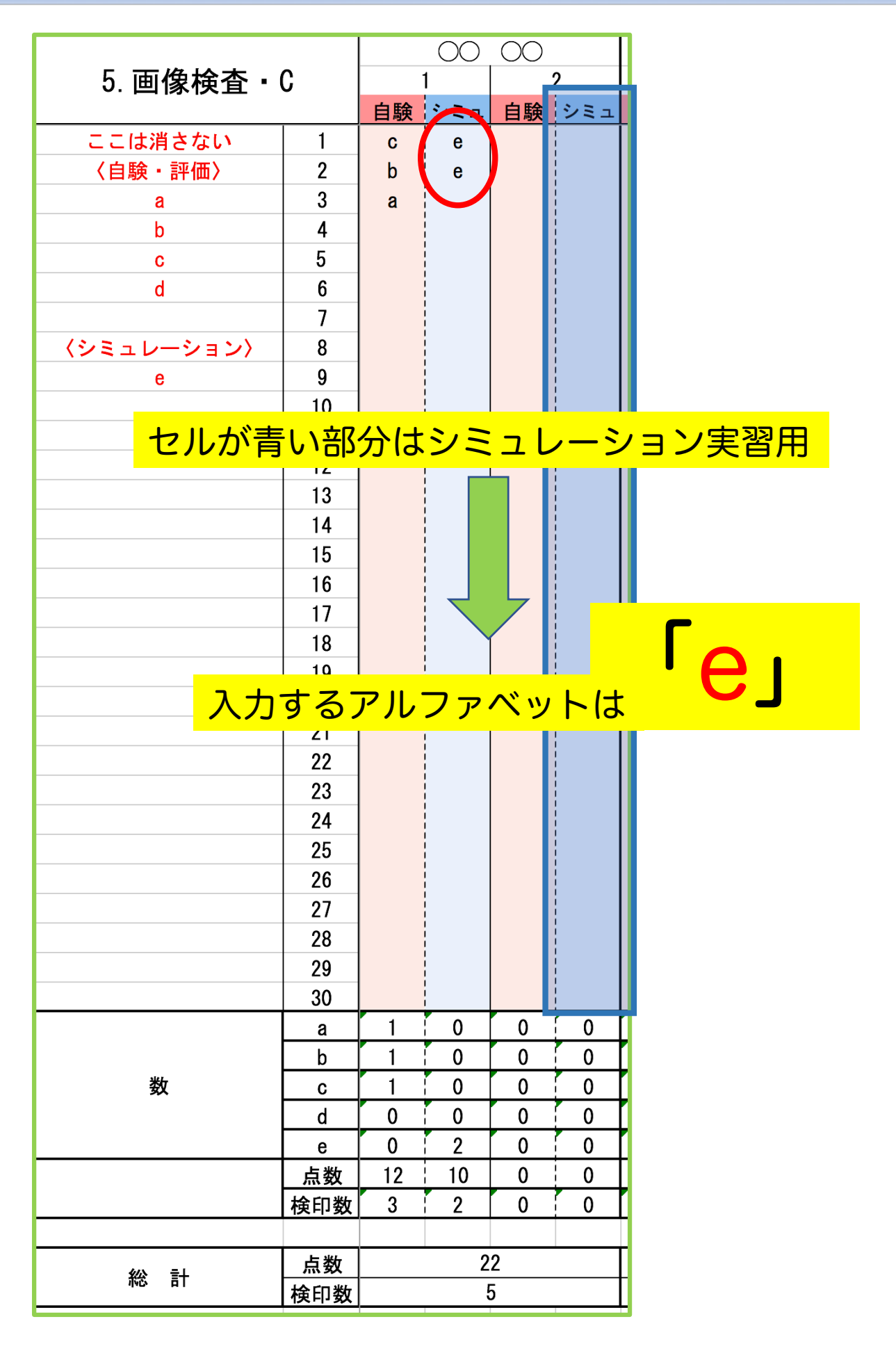